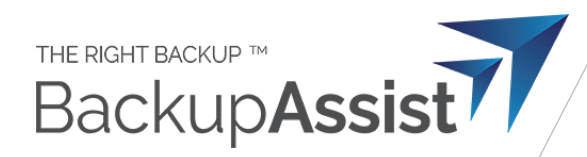

# Setting up a Backup User for BackupAssist 365

This is our current recommended procedure to back up Mailboxes (Exchange), SharePoint Documents and OneDrive for Business in Microsoft 365 (Office 365) using a single login.

It is recommended that you create a special "backup user" login in Microsoft 365 and use it in BackupAssist 365.

This is preferred because:

- Better security the backup user can be assigned a special complex password that is only used in BackupAssist 365 and is never given to users.
- No licence is required for the backup user therefore it won't cost anything.

A full discussion on the advantages of this is available at our <u>blog article</u>. This document gives you the "HOW TO" steps.

If the above hyperlink does not work, manually paste this URL into your browser:

https://www.backupassist.com/blog/why-use-a-dedicated-backup-user-login-for-backing-up-microsoft-365-and-office-365

### How to set up the backup user account

Follow these instructions:

**Step 1**: Log into Office 365 as the administrator for your tenant. **Create a new user** in Office 365, as shown in the screenshot below. You can call the user anything you want, but we recommend something that will be easy to remember.

- a) Create a password at the time of setting up this user.
- b) Make sure both checkboxes at the bottom are unchecked. If you require the user to change the password, BA365 will be unable to login.

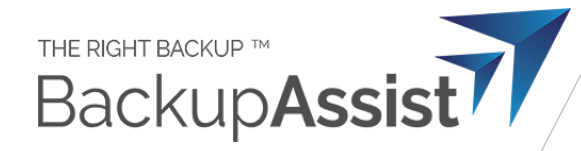

| Device                     | Set up the basics                                                                  |
|----------------------------|------------------------------------------------------------------------------------|
| Dasics                     | Set up the basics                                                                  |
| Product licenses           | To get started, fill out some basic information about who you're adding as a user. |
| Optional settings          | First name Last name                                                               |
|                            | Backup User                                                                        |
| <ul> <li>Finish</li> </ul> | Display name *                                                                     |
|                            | Backup User                                                                        |
|                            | Username * backup.user  © cortexcyber.com                                          |
|                            | Password settings                                                                  |
|                            | Auto-generate password                                                             |
|                            | Let me create the password                                                         |
|                            | Password *                                                                         |
|                            | ••••• Strong                                                                       |
|                            | Require this user to change their password when they first sign in                 |
|                            | Send password in amail upon completion                                             |

Creating a backup user for backing up mailboxes in Office 365

2. Create the user without a license. This is so you don't have to pay for an unnecessary license.

| Basics            | Assign product licenses                                                              |          |
|-------------------|--------------------------------------------------------------------------------------|----------|
| Product licenses  | Assign the licenses you'd like this user to have.                                    |          |
| Optional settings | Select location *                                                                    |          |
| Finish            | United States $\sim$                                                                 |          |
|                   | Licenses (0) *                                                                       |          |
|                   | Assign user a product license                                                        | $\wedge$ |
|                   | Office 365 E3<br>79 of 100 licenses available                                        |          |
|                   | Create user without product license (not recommended)                                |          |
|                   | They may have limited or no access to Office 365 until you assign a product license. |          |
|                   | Apps (0)                                                                             | $\sim$   |

#### No product licenses are needed for this backup user

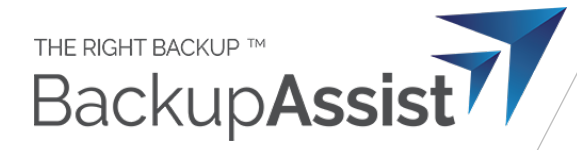

3. Set the roles to include permissions depending on what you want to back up.

| To back up                         | Roles required                                       |
|------------------------------------|------------------------------------------------------|
| Exchange mailboxes (user + shared) | Exchange Administrator + Application Administrator   |
| SharePoint                         | SharaDaint Administrator , Application Administrator |
| OneDrive for Business              | SharePoint Auministrator + Application Auministrator |

| Basics            | Optional settings                                                                                                    |
|-------------------|----------------------------------------------------------------------------------------------------|
| Product licenses  | You can choose what role you'd like to assign for this user, and fill in additional profile information.                                                                                                    |
| Optional settings |                                                                                                    |
|                   | Roles                                                                                                    |
| ) Finish          | Admin roles allow people to take action in admin center. Global admins have all<br>admin permissions for all products and services, while custom admins only have the<br>permissions you choose. To reduce risk to your organization, limit the number of<br>global admins and assign limited admin roles instead. |
|                   | Learn more about admin roles                                                                                                    |
|                   | User (no administrator access) (j)                                                                                                    |
|                   | Global admin                                                                                                    |
|                   | You should have at least two global admins in your organization, in case you need to reset another<br>global admin's account. For all other admins, assign them limited admin roles.                                                                                                    |
|                   | Global administrator                                                                                                    |
|                   | Users and groups                                                                                                    |
|                   | Helpdesk administrator                                                                                                    |
|                   | Service administrator                                                                                                    |
|                   | User management administrator (i)                                                                                                    |
|                   | Billing                                                                                                    |
|                   | Billing administrator                                                                                                    |
|                   | Common specialist roles                                                                                                    |
|                   | Successful Section Exchange administrator                                                                                                    |
|                   | SharePoint administrator                                                                                                    |
|                   | Teams Service Administrator                                                                                                    |
|                   | Show all                                                                                                    |
|                   |                                                                                                    |
|                   | Profile info                                                                                                    |
|                   | Fiolite Into                                                                                                    |

Adding privileges for the backup user

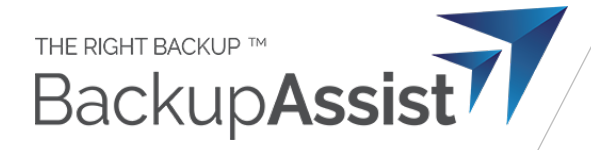

#### 4. Confirm the settings as shown

| Basics                                | You're almost done - review and finish adding                                 |
|---------------------------------------|-------------------------------------------------------------------------------|
| <ul> <li>Product licenses</li> </ul>  | Assianed Settings                                                             |
| <ul> <li>Optional settings</li> </ul> | Review all the info and settings for this user before you finish adding them. |
|                                       | Display and username                                                          |
| Finish                                | Backup User<br>backup.user@cortexcyber.com                                    |
|                                       | Edit                                                                          |
|                                       | Password                                                                      |
|                                       | Type: Custom password                                                         |
|                                       | Edit                                                                          |
|                                       | Product licenses                                                              |
|                                       | Create user without product license.                                          |
|                                       | Edit                                                                          |
|                                       | Roles                                                                         |
|                                       | Exchange administrator                                                        |
|                                       | Edit                                                                          |

Confirm these settings

**Sometimes changing permissions on the backup user can usually take 10-15 minutes to propagate.** So if you receive permissions problems in BackupAssist 365, we recommend waiting a few minutes and trying again.

Propagating permissions changes to SharePoint seems to be slowest of all – we once saw it take some 20 hours, although this is not typical.

Congratulations – you can now use this logon identity in BackupAssist 365 for OneDrive for Business and SharePoint, but further steps are required for Exchange mailbox backups.

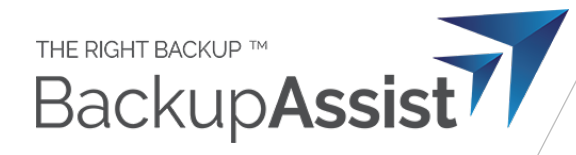

## Note: do you need to back up Public Folders?

Only a licensed user can access Public Folders. Therefore there are two options:

- 1. Assign an Exchange license to the backup user but this may incur extra costs if you have to purchase an extra license
- 2. Use a regular user login for Public Folders.

If you choose Option #2, we recommend that you set up an additional task to only back up the Public Folders in that task.